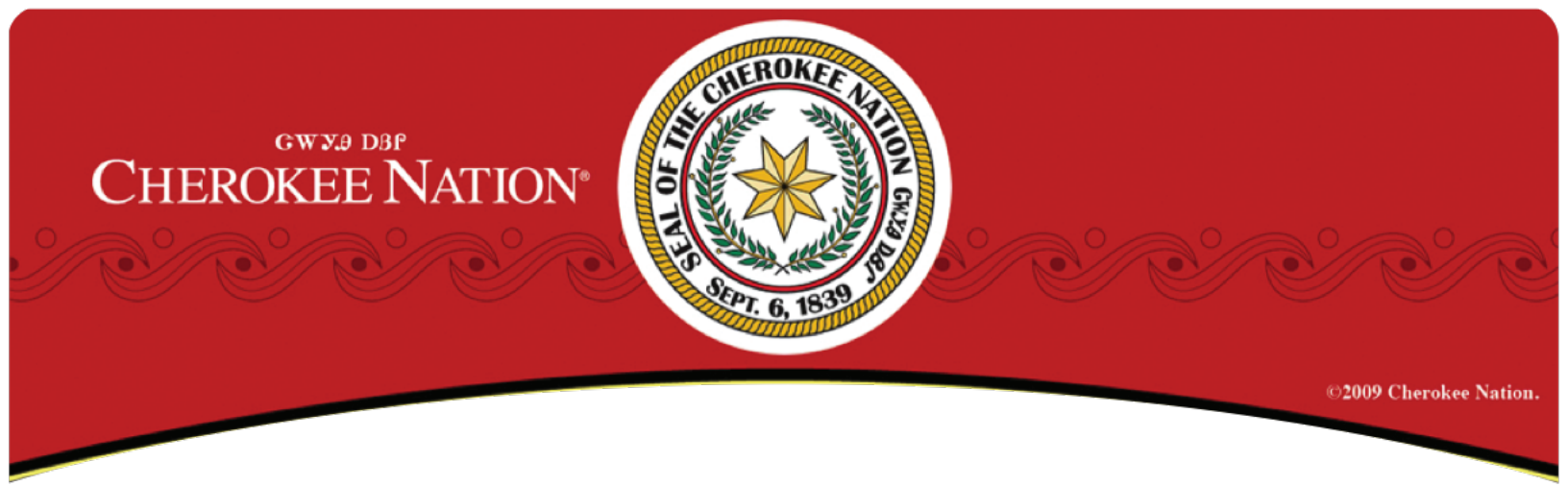

### How To

## **Change Display Language To Cherokee**

# And Enable Cherokee Keyboards

# In Windows 10

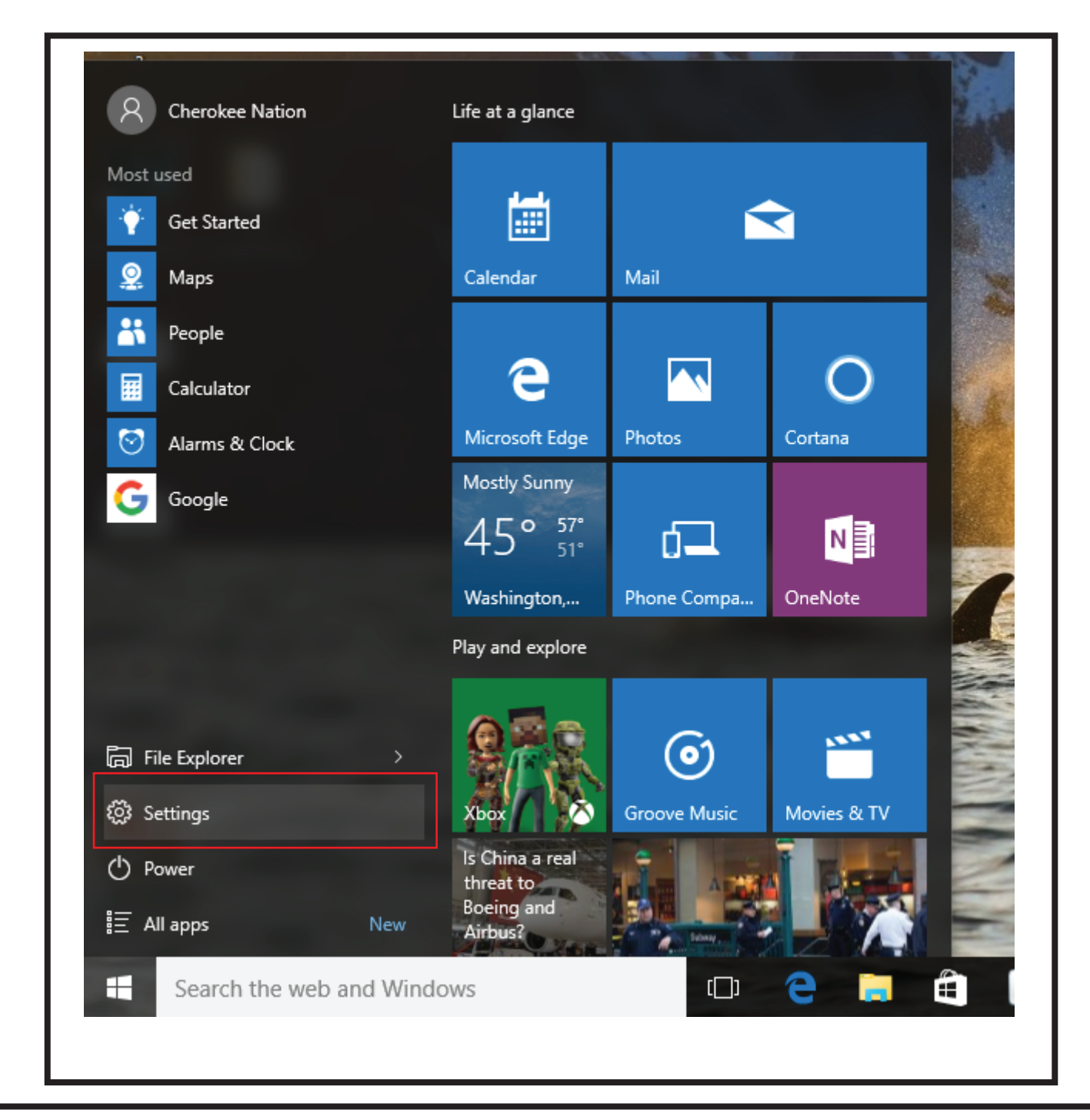

First, click the Windows button in the bottom left corner of your screen. Then click "Settings".

| Settings                                        |                                                                                                    |                                                                                                    |                                                                                                    | – 🗆 X                                                                                                    |
|-------------------------------------------------|----------------------------------------------------------------------------------------------------|----------------------------------------------------------------------------------------------------|----------------------------------------------------------------------------------------------------|----------------------------------------------------------------------------------------------------|
| 🐯 SETTINGS                                      |                                                                                                    |                                                                                                    | Find a setting                                                                                                    | ٩ ٩                                                                                                    |
|                                                 |                                                                                                    |                                                                                                    |                                                                                                    |                                                                                                    |
|                                                 |                                                                                                    |                                                                                                    |                                                                                                    |                                                                                                    |
|                                                 |                                                                                                    |                                                                                                    |                                                                                                    |                                                                                                    |
| _                                               | <b></b>                                                                                                    |                                                                                                    | 0                                                                                                    | $\circ$                                                                                                    |
|                                                 |                                                                                                    | $\bigcirc$                                                                                                    |                                                                                                    | X                                                                                                    |
| System<br>Display, notifications,<br>apps_power | Devices<br>Bluetooth, printers,<br>mouse                                                                            | Network & Internet<br>Wi-Fi, airplane mode,<br>VPN                                                                                                    | Personalization<br>Background, lock                                                                                                    | Accounts<br>Your account, sync<br>settings work other                                                                                                    |
| upps, power                                     | mouse                                                                                                    | viiv                                                                                                    | screen, colors                                                                                                    | users                                                                                                    |
|                                                 |                                                                                                    | 0                                                                                                    |                                                                                                    |                                                                                                    |
| (L)<br>A字                                       | Ċ≁                                                                                                    |                                                                                                    | r S                                                                                                    |                                                                                                    |
| Time & language<br>Speech, region, date         | Ease of Access<br>Narrator, magnifier,                                                                              | Privacy<br>Location, camera                                                                                                    | Update & security<br>Windows Update,                                                                                                    |                                                                                                    |
|                                                 | high contrast                                                                                                    |                                                                                                    | recovery, backup                                                                                                    |                                                                                                    |
|                                                 |                                                                                                    |                                                                                                    |                                                                                                    |                                                                                                    |
|                                                 |                                                                                                    |                                                                                                    |                                                                                                    |                                                                                                    |
|                                                 |                                                                                                    |                                                                                                    |                                                                                                    |                                                                                                    |
|                                                 |                                                                                                    |                                                                                                    |                                                                                                    |                                                                                                    |
|                                                 | Settings<br>SETTINGS<br>System<br>Display, notifications,<br>apps, power<br>Time & language<br>Speech, region, date | SETTINGS         SETTINGS         System<br>Display, notifications,<br>apps, power         Devices<br>Buetooth, printers,<br>nouse         Devices<br>Devices<br>Devices | Settings         System         System         Display, notifications, apps, power         Display, notifications, apps, power         Display, notifications, apps, apps, power         Display, notifications, apps, apps | SETINGS       Find a setting         Image: System Display, notifications, apps, power       Image: Devices Bluetooth, printers, mouse       Image: Devices Bluetooth, printers, mouse       Image: Devices Bluetooth, printers, printers, printers, printers, printers, printers, printers, printers, mouse       Image: Devices Bluetooth, printers, printers, |

You will now see tiles for each of the sections of the Settings menu. Click "Time & Language".

| ← Settings                                 |                                                                                                    | -              | × |
|--------------------------------------------|----------------------------------------------------------------------------------------------------|----------------|---|
| 🐯 TIME & LANGUAGE                          |                                                                                                    | Find a setting | P |
| Date & time<br>Region & language<br>Speech | Country or region<br>Windows and apps might use your country or region to<br>local content                                                                                                    | o give you     |   |
|                                            | United States<br>Languages<br>Add a language to read and type in that language<br>(+) Add a language<br>(-) Add a language<br>(-) Add a language<br>(-) Mindows display language (override)<br>Certification of the settings<br>Additional date, time, & regional settings |                |   |

After clicking the "Time & Language" tile, click "Region & Language" on the left of the window. In this section you will see "Languages".

Click "Add a language".

← Settings

#### 🔯 🛛 ADD A LANGUAGE

Afrikaans Afrikaans

Shqip Albanian

Elsässisch Alsatian

<mark>አማርኛ</mark> Amharic

**العربية** Arabic

<mark>Հայերեն</mark> Armenian

অসমীয়া Assamese

Азәрбајчан дили Azerbaijani (Cyrillic)

Azərbaycan dili Azerbaijani (Latin)

<mark>বাংলা</mark> Bangla Башкорт Bashkir

Euskara Basque

Беларуская Belarusian

Босански Bosnian (Cyrillic)

Bosnian (Latin)

Brezhoneg Breton

Български Bulgarian

မြန်မာစာ Burmese

Català Catalan

Tamazight n lațlaș n wamm... Central Atlas Tamazight (Latin) **†₀└₀☆≮₹₩† | №₽₭₀⊘ | Ц₀└└₀** Central Atlas Tamazight (Tifinagh)

 $\times$ 

<mark>کوردیی ناوهړاست</mark> Central Kurdish

CWY Cherokee (Cherokee)

中文(简体) Chinese (Simplified)

中文(繁體) Chinese (Traditional)

Corsu Corsican

Hrvatski Croatian

Čeština <sub>Czech</sub>

Dansk Danish

**دری** Dari

You will now see a list of languages. Cherokee is shown above, immediately before Chinese (Simplified).

Click Cherokee to add it to your languages.

| <ul> <li>← Settings</li> <li>◆ TIME &amp; LANGUAGE</li> </ul> |                                                                                                    | –<br>Find a setting |  | ×<br>م |
|---------------------------------------------------------------|----------------------------------------------------------------------------------------------------|---------------------|--|--------|
| Date & time                                                   | Country or region                                                                                                    |                     |  |        |
| Region & language                                             | Windows and apps might use your country or region to give you                                                                                                    |                     |  |        |
| Speech                                                        | United States                                                                                                    | $\checkmark$        |  |        |
|                                                               | Languages   Add a language   ↓   Add a language   ♠   Add a language   ♠   English (United States)<br>Windows display language   ♥   Parage   CWV<br>Language pack installed   Set as default   Options   Parage   Related settings   Additional date, time, & regional settings | Remove              |  |        |

Once you are back at the Language section, click Cherokee. There are three buttons that drop down once the language is clicked. To change your display language to Cherokee, click "Set as default". To finalize the changes, resart your PC.

(This will change all display text to Cherokee syllabary. This includes menus, folder options, error messages, and much more.)

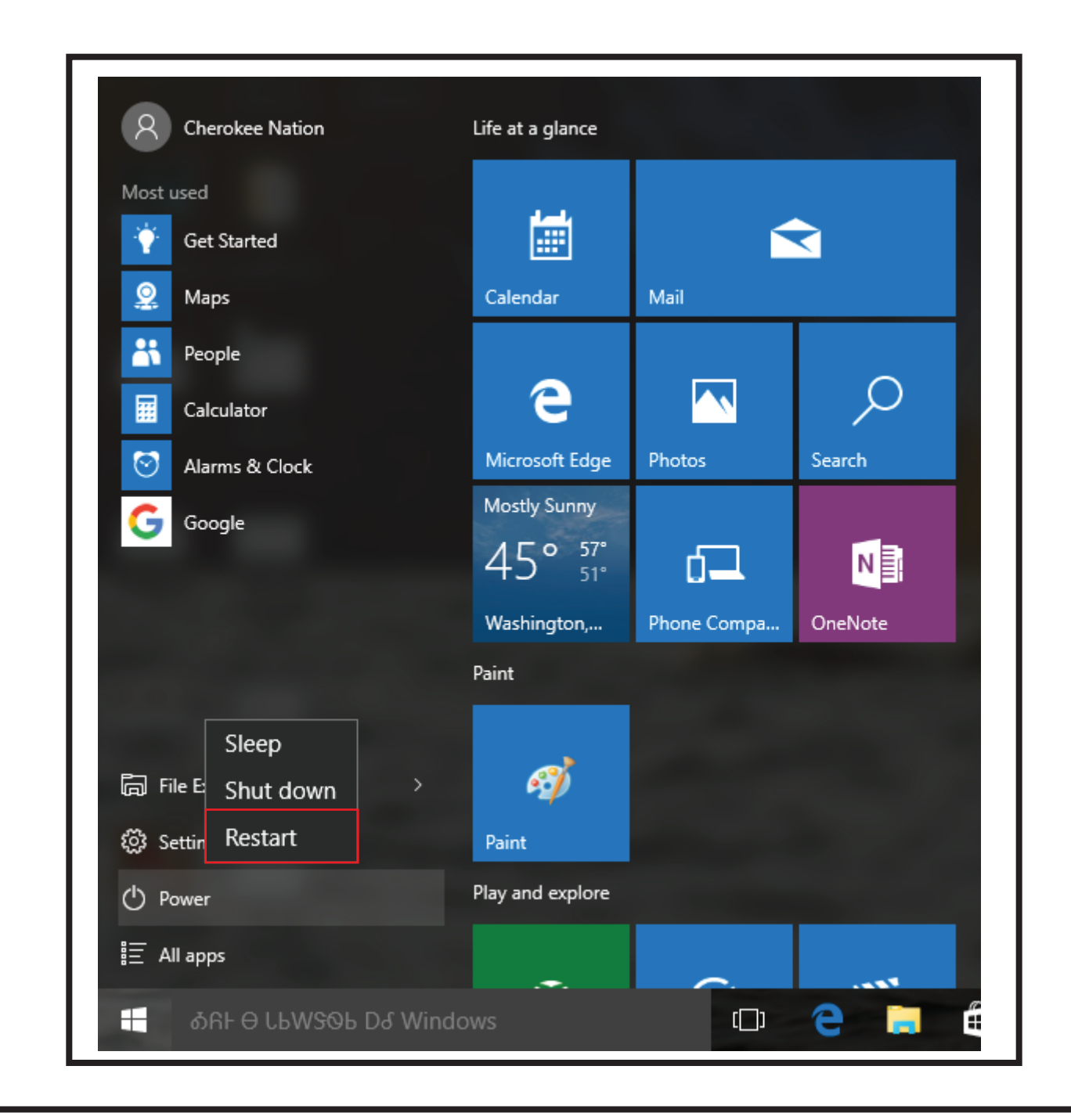

Click the Windows button in the bottom left corner of your screen. Restart can be found on the menu that appears once you click "Power".

| 950&T                                                 |                                                               |                                         |                                                                | – 🗆 X                                                     |
|-------------------------------------------------------|---------------------------------------------------------------|-----------------------------------------|----------------------------------------------------------------|-----------------------------------------------------------|
|                                                       |                                                               |                                         | AG₩ 50&                                                        |                                                           |
| <b>ДЕЛГУЛ</b><br>БЫРК ЛЕЛЈ, JLZCWЛА,<br>JEVJ,OCHYL    | <b>ຜັງEO</b> WhLຜິJ<br>Bluetooth, ປຽດBປຜິງ,<br>ໄກຜົຽh         | O'OSLP & DEWSOR<br>WI-FI, IrGT EVJ, VPN | <b>ፊኒሲቲ ሲቲ ሲቲ ሲቲ ሲቲ ሲቲ ሲቲ ሲቲ ሲቲ ሲቲ ሲቲ ሲቲ ሲቲ ሲ</b>              | JSLAJ<br>CVP DSLAJ, TOWA<br>SEO&T, OGO&LJ&T,<br>AT JEHJ@Y |
| <b>рстрат &amp; Sohagj</b><br>Sohagj, ovpr, tg<br>taa | ப்பு<br>DAJIE DBல்<br>DACBல்<br>DACBல்<br>DWZAல்<br>பலர்<br>ப | DJ:@SAJT<br>DJ:@SAJT<br>OVPR, JLCG@J@Y  | ତ୍ୟୁ<br>VPAH, & OS4ରୁJ<br>Windows Update,<br>DSCର୍ତ୍ସY, APOତ୍ୟ |                                                           |

To change back to English, click the Windows button. Click "SSO&T", the button to go to the settings page. You will then see a Cherokee version of the Settings menu. Click "DCT^RT & SOAJ".

| ← 55047 ОСТГРЯТ & 501,6-0,0            |                                                        | - □ ×<br>AGW 50& P |
|----------------------------------------|--------------------------------------------------------|--------------------|
| T <del>S</del> & DCTPRT                | DBC OVPRT D&AY TEASO                                   |                    |
| TE <del>OSO</del> & <del>S</del> OLAଭJ | Windows Dፊ JEVJ Rቦሪጋ ልEJ Cፖቦፐ Dይቦ Dፊ ልሃ TEOSO<br>Bሰዊናክ | өөл еслі           |
| ONET                                   | United States                                          | ~                  |
|                                        | ୳ <del>ଽ</del> ଡ଼୳୳ଈୢ୲                                 |                    |
|                                        | D୶ଊଊVJ <del>S</del> ©ԻԴଊJ ℮ଊY DAՐ₿J Dℰ J≹ውଊVJ TGଊJ     | <del>Տ</del> ⅅԻԴԹվ |
|                                        | + OULOG LOGALUS                                        |                    |
|                                        | CWY<br>A字 Windows EhԽR ው <del>S S</del> වhみゐJ          |                    |
|                                        | വ്. English (United States)<br>AP ടലപക്കി ടംവംഗ് hEta  |                    |
|                                        | ⅃ <b>℗</b> ℒ <del>5</del> ϴ <b>Ե</b> DՐ∖ՐԸBԹ⅃ԹУ DՇ₿Թ⅃Ҭ | <b>Թ</b> ԹՐԴ       |
|                                        | S <del>S</del> O&T JVUX                                |                    |
|                                        | Jଡ™ଡVJ DCጓ, TGDCጓ, & ୫V ୨୫୭୫T                          |                    |
|                                        |                                                        |                    |
|                                        |                                                        |                    |

Click "TEOSO & SOhA@J" on the left of the window to get to the Languages section. Click on English and then clich the first button that appears. Restart your PC to return to English.

| ← Settings        | - □ ×<br>Find a setting $\wp$                                                                                                    |  |  |
|-------------------|----------------------------------------------------------------------------------------------------|--|--|
| Date & time       | Country or region                                                                                                    |  |  |
| Region & language | Windows and apps might use your country or region to give you                                                                                                    |  |  |
| Speech            | Iocal content   United States   Add a language to read and type in that language Add a language Add a language Add a language Finglish (United States) Windows display language Windows display language CWV Language pack installed Set as default Options Remove Related settings Additional date, time, & regional settings |  |  |
|                   |                                                                                                    |  |  |

To enable the Cherokee keyboards, click the "Options" button that appears under Cherokee in the Languages section.

| ← Settings                            | _ |  |
|---------------------------------------|---|--|
| С С С С С С С С С С С С С С С С С С С |   |  |
| Keyboards                             |   |  |
| + Add a keyboard                      |   |  |
| Cherokee Nation<br>CWY                |   |  |
| Cherokee Phonetic<br>CWV              |   |  |
|                                       |   |  |
|                                       |   |  |
|                                       |   |  |
|                                       |   |  |
|                                       |   |  |
|                                       |   |  |
|                                       |   |  |
|                                       |   |  |

You will now see the Keyboards section. Click "Add a keyboard" and two keyboards will drop down. You have two choices, Cherokee Nation and Cherokee Phonetic. Cherokee Nation is a one keystroke keyboard and Cherokee Phonetic displays syllabary as you type the sound that represents each Cherokee syllabary glyph. You can have one or both keyboards active.

Cherokee Nation will be active by default when you add Cherokee to your languages.

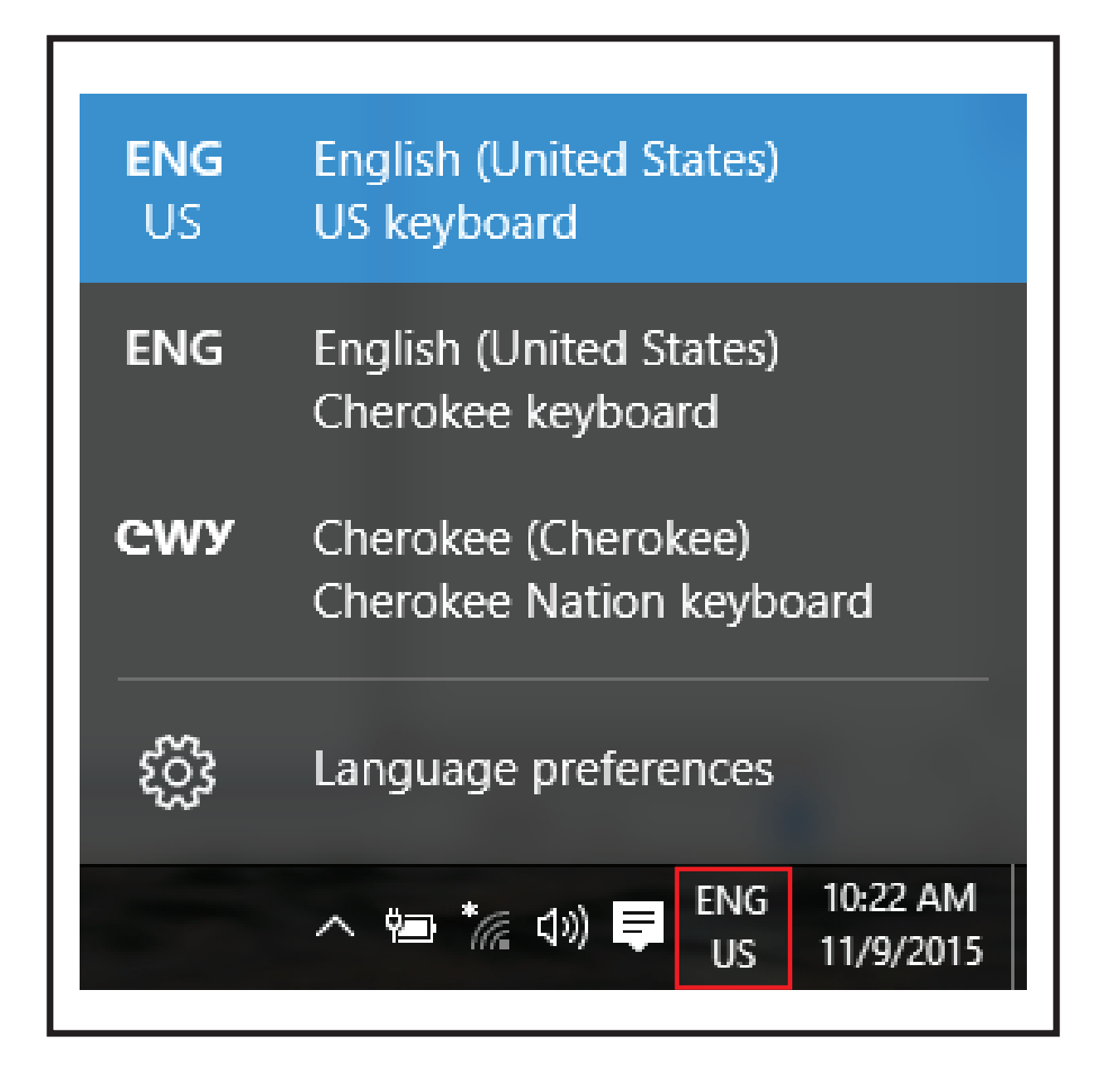

You can change your keyboards by clicking the button in the bottom right of your screen, adjacent to your time and date. When English is active you will see ENG US. When Cherokee is active, CWY will be shown on this button. There is no restart required to add keyboards.